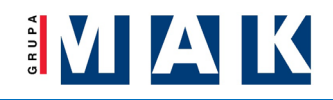

## Opis działania aplikacji eVida

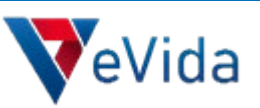

## → LOGOWANIE DO PANELU MDORADCA

#### Link do panelu <u>https://mdoradca.krdp.pl/</u>

| O A https://mdoradca.krdp.pl                                                                                                    | <u>ක</u> ( |
|----------------------------------------------------------------------------------------------------|------------|
|                                                                                                    | КТ         |
| Internetowy system ewidencji<br>Witamy w systemie mDoradca                                                                                            |            |
| Aby się załogować wprze swoją nazwę<br>użytkownik (login) roza załobo internetowe<br>i naciśnij przycisk "Załoguj się do systemu".<br>Załoguj się do: |            |

#### Wybranie zakładki ubezpieczenia

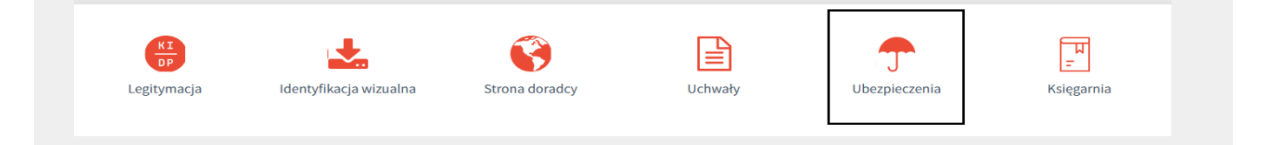

#### Przejście do systemu ubezpieczeń eVida

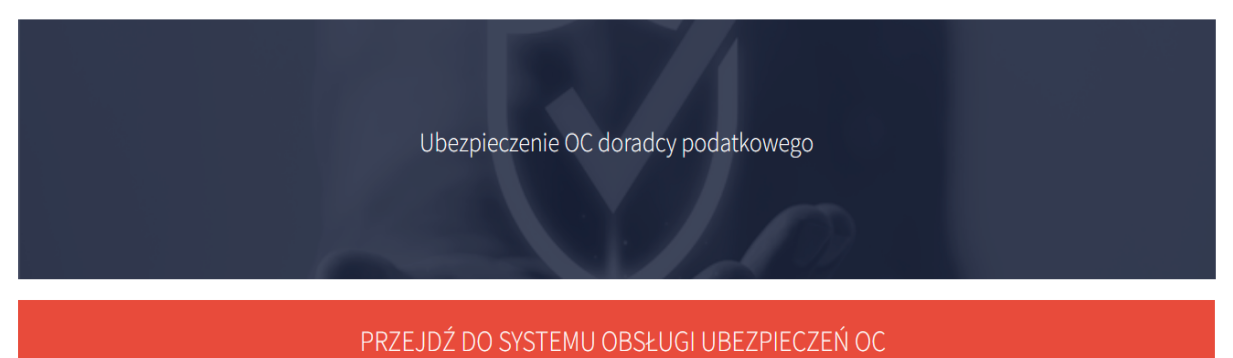

KLIKNIJ TUTAJ

Szczegółowe informacje dotyczące umowy generalnej znajdują się na stronie www.kidp.pl w zakładce DLA DORARDCY/UBEZPIECZENIA OC. Treść umowy generalnej z TUIR Warta S.A. jest dostępna w panelu mDoradca w zakładce AKTUALNOŚCI/INFORMACJE/UBEZPIECZENIE OC.

Cały proces zawarcia polisy ubezpieczenia OC odbywa się elektronicznie za pomocą elektronicznego systemu do obsługi wniosków OC eVida.

Aby zalogować się do elektronicznego systemu obsługi wniosków eVida wystarczy wybrać powyższą opcję "PRZEJDŹ DO SYSTEMU OBSŁUGI UBEZPIECZEŃ OC".

Informacje związane z obsługą Systemu mDordaca uzyskają Państwo pod numerem 693 920 680.

Informacje związane z obsługą Systemu eVida uzyskają Państwo pod numerem telefonu +48 22 470 00 12.

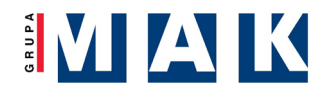

- Aplikacja internetowa eVida dostępna jest z każdego urządzenia mobilnego,
- Przeglądarki obsługujące aplikację: Google Chrome, Mozilla Firefox, Opera
- Link do aplikacji: <u>https://vida.e-insure.pl/</u>

## → REJESTRACJA KONTA UŻYTKOWNIKA W APLIKACJI eVida

- Doradcy podatkowi w pierwszym kroku zakładają swoje konto
- Aplikacja weryfikuje czy rejestrujący się doradca podatkowy może z niej skorzystać

tzn. czy jest wpisany na listę doradców podatkowych

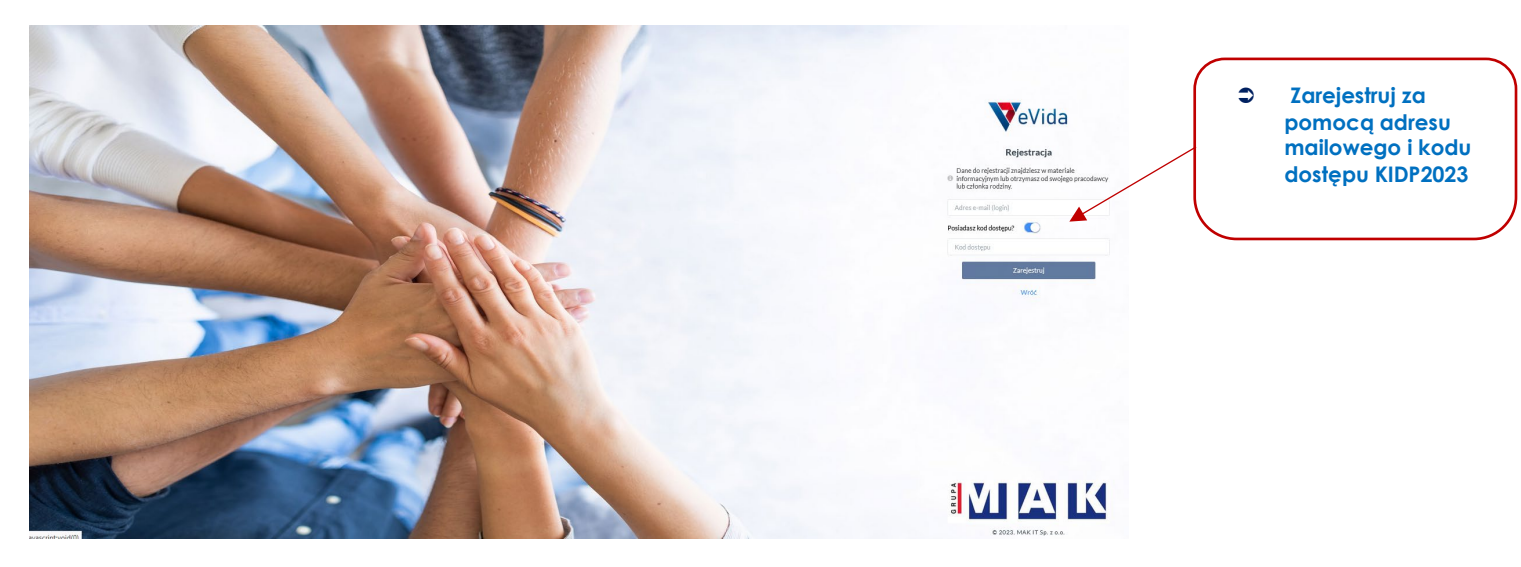

Uzupełnienie danych rejestracyjnych

| Dokończ rejestrację                                                         |   |                                                                                                    |  |  |  |  |  |  |
|-----------------------------------------------------------------------------|---|----------------------------------------------------------------------------------------------------|--|--|--|--|--|--|
| D                                                                           |   |                                                                                                    |  |  |  |  |  |  |
| <ul> <li>Adres e-mail (login):</li> </ul>                                   |   | Nitelefonur                                                                                                    |  |  |  |  |  |  |
|                                                                             |   |                                                                                                    |  |  |  |  |  |  |
| Hasło:                                                                      |   |                                                                                                    |  |  |  |  |  |  |
| м min. 8 znaków м wielka litera м cyfra м znak specjalny<br>Powtórz hasło : | 0 | Administratorem servisu internetowego eVida jest MAK Ubezpieczenia Sp. z o.o<br>Oświadczam, że zapoznałem się oraz akceptuję postanowienia Regulaminu Serwisu<br>Internetowego |  |  |  |  |  |  |
| Imlę:                                                                       |   | NE TAK                                                                                                    |  |  |  |  |  |  |
| Nazwisko:                                                                   |   | Dokończ rejestrację                                                                                                    |  |  |  |  |  |  |
| Obywatelstwo:                                                               |   |                                                                                                    |  |  |  |  |  |  |
| Obywatelstwo                                                                | • |                                                                                                    |  |  |  |  |  |  |
| Ubezpieczający / Pracodawca :                                               |   |                                                                                                    |  |  |  |  |  |  |
| Ubezpieczający / Pracodawca                                                 | Ψ |                                                                                                    |  |  |  |  |  |  |
|                                                                             |   |                                                                                                    |  |  |  |  |  |  |

## → PROFIL UŻYTKOWNIKA

 Widok profilu z którego możemy przystąpić do określonego programu ubezpieczenia lub przejść do jego szczegółów.

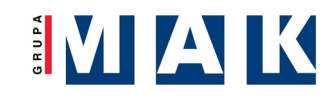

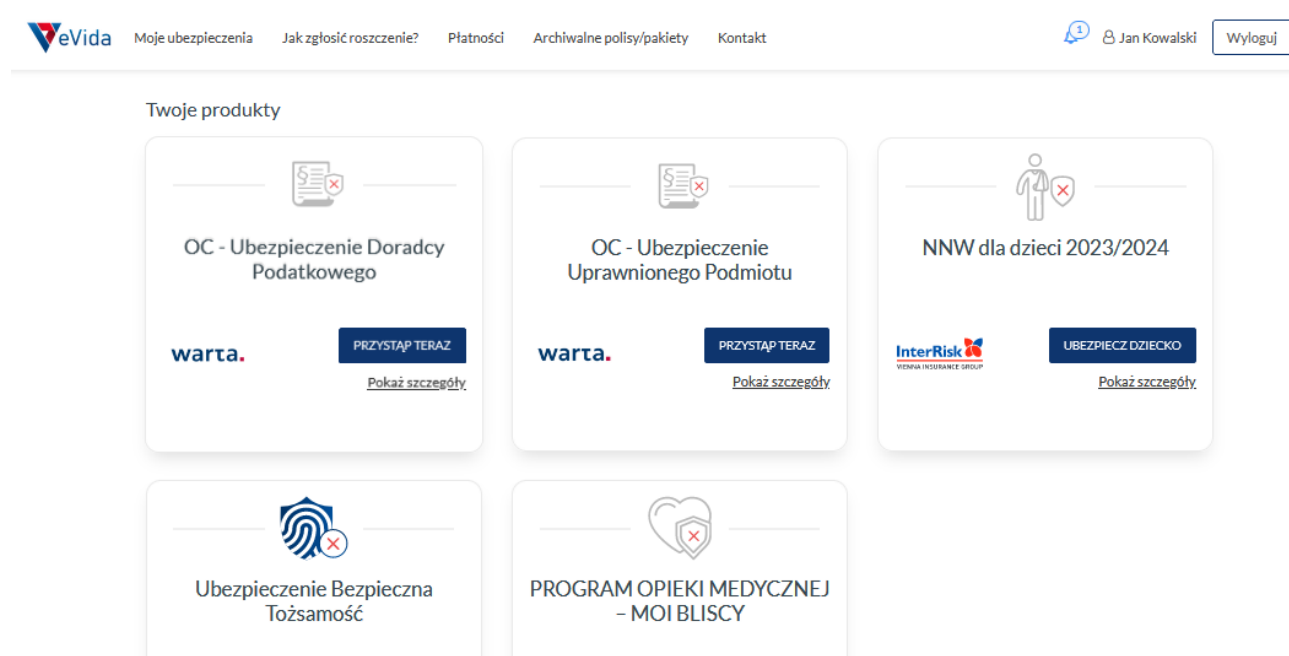

LUXMED

PRZYSTĄP TERAZ

Pokaż szczegóły

 Szczegóły programu w których znajdziemy komplet dokumentów związanych z ubezpieczeniem oraz niezbędnymi dokumentami do pobrania

PRZYSTĄP TERAZ

Pokaż szczegóły

| Moje ubezpieczenia     | Jak zgłosić roszczenie? | Płatności | Archiwalne polisy/pakiety Kontakt      |            | & Jan Kowalski Wyloguj                                    |
|------------------------|-------------------------|-----------|----------------------------------------|------------|-----------------------------------------------------------|
|                        |                         | warta.    | OC - Ubezpieczenie Doradcy Podatkowego |            |                                                           |
|                        |                         |           |                                        |            | Dokumenty programu                                        |
|                        |                         |           |                                        | ede<br>ede | Klauzula informacyjna o administratorze<br>Pełnomocnictwo |
|                        |                         |           |                                        | POF        | Klauzula informacyjna o dystrybutorze<br>IPID             |
|                        |                         |           | Przystąp                               |            |                                                           |
| Pokaż wszystkie progra | amy/pakiety             | •         |                                        |            | 🔳 Zmień widok                                             |
|                        |                         |           |                                        |            |                                                           |

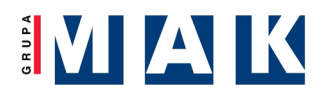

# → ZŁOŻENIE WNIOSKU

- W kilku prostych i intuicyjcnych krokach należy wypełnić formularz zgłoszeniowy
- Aplikacja weryfikuje na bieżąco prawidłowość zgłoszenia

| a moje ubezpreczenia                                                                                                    |                                                                                                    |                                                                                                    |                                                                                                    |                                                                                                    |                                                                                                    |                                                                                                    |                                                                                                    |                                                                                                    |                                                                                                    |                                                                                                    |                                                                                                    |                                                                                                    |
|----------------------------------------------------------------------------------------------------|----------------------------------------------------------------------------------------------------|----------------------------------------------------------------------------------------------------|----------------------------------------------------------------------------------------------------|----------------------------------------------------------------------------------------------------|----------------------------------------------------------------------------------------------------|----------------------------------------------------------------------------------------------------|----------------------------------------------------------------------------------------------------|----------------------------------------------------------------------------------------------------|----------------------------------------------------------------------------------------------------|----------------------------------------------------------------------------------------------------|----------------------------------------------------------------------------------------------------|----------------------------------------------------------------------------------------------------|
|                                                                                                    |                                                                                                    | warta.                                                                                                    | OC - Ubezpiecz                                                                                                    | enie Doradcy Podatkowe                                                                                                    | ego                                                                                                    |                                                                                                    |                                                                                                    |                                                                                                    |                                                                                                    |                                                                                                    |                                                                                                    |                                                                                                    |
|                                                                                                    | Warunki                                                                                                    | Kluczowe                                                                                                    | Oferta i wybór                                                                                                    | Dane Oświadcz                                                                                                    | enia i Podsumowan                                                                                                 | ie                                                                                                    |                                                                                                    |                                                                                                    |                                                                                                    |                                                                                                    |                                                                                                    |                                                                                                    |
|                                                                                                    | 1                                                                                                    |                                                                                                    |                                                                                                    |                                                                                                    |                                                                                                    |                                                                                                    |                                                                                                    |                                                                                                    |                                                                                                    |                                                                                                    |                                                                                                    |                                                                                                    |
|                                                                                                    | -                                                                                                    |                                                                                                    |                                                                                                    |                                                                                                    |                                                                                                    |                                                                                                    |                                                                                                    |                                                                                                    |                                                                                                    |                                                                                                    |                                                                                                    |                                                                                                    |
|                                                                                                    | Pobierz                                                                                                    | niezbędne dokument                                                                                                    | iy                                                                                                    | Klauzule                                                                                                    |                                                                                                    |                                                                                                    |                                                                                                    |                                                                                                    |                                                                                                    |                                                                                                    |                                                                                                    |                                                                                                    |
| Na<br>od<br>vy<br>ro:<br>ob<br>ski                                                                                                    | a tym etapie plat<br>Ipowiedzialności cy<br>ynika z przepisów<br>zpoczęcie procesu<br>ujęcia ochroną ube<br>ontaktować się z s<br>122 dZ0 00 12: o m                                                                                                    | tforma umożliw<br>wilnej (OC) pod<br>ustawy o dora<br>zawarcia umow<br>ezpieczeniową i<br>agentem ubezpi                                                                                                    | via zalogowanem<br>miotów wykonuja<br>idztwie podatkov<br>y. W przypadku b<br>nnego ryzyka ub<br>ieczeniowym MA                                                                                                    | nu doradcy wyłącznie zaw<br>ących doradztwo podatkow<br>vym z dnia 5 lipca 1996 i<br>raku zainteresowania tym p<br>jezpieczeniowego należy o<br>K Serwis Ubezpieczeniowy                                                                                                    | warcie umowy ube<br>e, którego obowiąze<br>r. i w kolejnym kro<br>roduktem lub zainte<br>puścić platforme (e<br>r | zpieczenia<br>k zawarcia<br>ku nastąpi<br>eresowania<br>WIDA) lub                                                                                                    | warta. ()(                                                                                                    | C - Ubezpi                                                                                                    | eczenie Dora                                                                                                    | dcy Podatkowego                                                                                                    |                                                                                                    |                                                                                                    |
| tei                                                                                                    | 1.22 470 00 12; e-m                                                                                                    | an:.                                                                                                    |                                                                                                    |                                                                                                    |                                                                                                    |                                                                                                    |                                                                                                    |                                                                                                    |                                                                                                    |                                                                                                    |                                                                                                    |                                                                                                    |
| <u></u>                                                                                                    | ymagane zgody                                                                                                    |                                                                                                    |                                                                                                    |                                                                                                    |                                                                                                    | ki Kluczov<br>informa                                                                                                    | we<br>acje                                                                                                    | Oferta i wybór<br>wariantu/paki                                                                                                    | Dane<br>etu                                                                                                    | Oświadczenia<br>zgody                                                                                                    | i Podsumowanie                                                                                                    |                                                                                                    |
| ,                                                                                                    | Wyrażam zgodę na przeb                                                                                                    | warzanie moich dany                                                                                                    | ch osobowych podanyc                                                                                                    | h w trakcie analizy potrzeb oraz w p                                                                                                    | ra 🚺                                                                                                    | 2                                                                                                    | (                                                                                                    |                                                                                                    | - (4) -                                                                                                    |                                                                                                    |                                                                                                    |                                                                                                    |
| L                                                                                                    | ubezpieczenia przez adm                                                                                                    | inistratora danych os                                                                                                    | obowych, w celu przed:                                                                                                    | stawienia mi propozycji umowy ubez                                                                                                    | τ <b>ρ</b>                                                                                                    |                                                                                                    |                                                                                                    | Kluczo                                                                                                    | we inform                                                                                                    | acie                                                                                                    |                                                                                                    |                                                                                                    |
|                                                                                                    |                                                                                                    |                                                                                                    |                                                                                                    |                                                                                                    |                                                                                                    |                                                                                                    |                                                                                                    |                                                                                                    |                                                                                                    |                                                                                                    |                                                                                                    |                                                                                                    |
| `                                                                                                    | Wyrażam zgodę na otrzy:                                                                                                    | mywanie od administ                                                                                                    | ratora danych osobowy                                                                                                    | ych informacji handlowo-marketingo                                                                                                    | w Początek okr                                                                                                    | esu ubezpieczenia:                                                                                                    |                                                                                                    |                                                                                                    |                                                                                                    | RRRR-MM-DD                                                                                                    |                                                                                                    | Ê                                                                                                    |
| v                                                                                                    | wiadomości elektroniczn                                                                                                    | e (SMS/MMS).                                                                                                    |                                                                                                    |                                                                                                    | Koniec okres                                                                                                    | u ubezpieczenia:                                                                                                    |                                                                                                    |                                                                                                    |                                                                                                    | RRRR-MM-DD                                                                                                    |                                                                                                    | Ê                                                                                                    |
|                                                                                                    |                                                                                                    |                                                                                                    |                                                                                                    |                                                                                                    | Liczba lat poz                                                                                                    | ostawania w ubezpiecz                                                                                                    | zeniu:                                                                                                    |                                                                                                    |                                                                                                    | Liczba lat pozostawar                                                                                                    | nia w ubezpieczeniu                                                                                                    | •                                                                                                    |
|                                                                                                    |                                                                                                    |                                                                                                    |                                                                                                    |                                                                                                    | Liczba lat poz                                                                                                    | ostawania w ubezpiecz                                                                                                    | zeniu w ramach                                                                                                    | Umowy Gener                                                                                                    | alnej z KIDP:                                                                                                    | Liczba lat pozostawar                                                                                                    | nia w ubezpieczeniu w                                                                                                    | · 🔻                                                                                                    |
| 1                                                                                                    | Wyrazam zgodę na otrzy                                                                                                    | mywanie od administ                                                                                                    | ratora danych osobowy                                                                                                    | ych informacji handlowo-marketingo                                                                                                    | M Liczba szkód                                                                                                    | w ciagu ostatnich trzeci                                                                                                    | h lat:                                                                                                    |                                                                                                    |                                                                                                    | Liczba szkód w ciagu                                                                                                    | ostatnich trzech lat                                                                                                    |                                                                                                    |
|                                                                                                    |                                                                                                    |                                                                                                    |                                                                                                    |                                                                                                    | Liczba czkód                                                                                                    | z "Ubezpieczenia Odoo                                                                                                    | wiedzialności M                                                                                                    | arno - Skarbov                                                                                                    | vei":                                                                                                    | Liczba szkód z "Libere                                                                                                    | ieczenia Odnowiedzi                                                                                                    |                                                                                                    |
|                                                                                                    |                                                                                                    |                                                                                                    |                                                                                                    |                                                                                                    | Warlant - ho                                                                                                    | nieczenia:                                                                                                    |                                                                                                    |                                                                                                    | ~                                                                                                    | Wariant ubarniaccon                                                                                                    | a                                                                                                    |                                                                                                    |
|                                                                                                    |                                                                                                    |                                                                                                    |                                                                                                    |                                                                                                    | vvariant UDE2                                                                                                    | prodotina.                                                                                                    |                                                                                                    |                                                                                                    |                                                                                                    | Pagion                                                                                                    |                                                                                                    | -                                                                                                    |
|                                                                                                    |                                                                                                    |                                                                                                    |                                                                                                    |                                                                                                    | Region:                                                                                                    |                                                                                                    |                                                                                                    |                                                                                                    |                                                                                                    | Region                                                                                                    |                                                                                                    | *                                                                                                    |
| Imię:"<br>Nazwisko:"                                                                                                    | JAN<br>KOWALSKI                                                                                                    | Dane                                                                                                    | ubezpieczonego<br>e osobowe i adre                                                                                                    | esowe ubezpieczonego<br>Adrese-mail."<br>Numer telefonu komórkowego."                                                                                                    | 123456789                                                                                                    |                                                                                                    |                                                                                                    | warta.                                                                                                    | OC - Ubezpiecze                                                                                                    | nie Doradcy Podatkowego                                                                                                    |                                                                                                    |                                                                                                    |
| Imię."<br>Nazwisko:"<br>Obywatelstwo:"<br>Data urodzenia:"                                                                                                    | JAN<br>KOWALSKI<br>Polska<br>1952-06-2                                                                                                    | Dane                                                                                                    | ubezpieczonego<br>osobowe i adre                                                                                                    | asowe ubezpieczonego<br>Adres e-mal."<br>Numer telefonu komórkowego."<br>Adres korespondencyky:<br>Kod pocztowy."                                                                                                    | 123456789                                                                                                    |                                                                                                    | Warunki                                                                                                    | warta.<br>Kluczowe<br>informacje<br>- 2                                                                                                    | OC - Ubezpiecze<br>Oferta i wybór<br>wariantu/pakietu<br>- 3                                                                                                    | nie Doradcy Podatkowego<br>Dane Olwisternia<br>gogy<br>G 3                                                                                                    | Podsamownnie                                                                                                    |                                                                                                    |
| Imię."<br>Nazwisko."<br>Obywsteistwo:"<br>Data urodzenia."<br>Ubezpieczający / Pracodawca                                                                                                    | JAN<br>KOWALSKI<br>Polska<br>1952-06-2<br>x* MAKSU                                                                                                    | Dane                                                                                                    | e osobowe i adre                                                                                                    | esowe ubezpieczonego<br>Adres e-mal."<br>Numer telefonu komórkowego"<br>Adres korespondencyjny:<br>Kod pocztowyć<br>Miejscowość                                                                                                    | 123456789                                                                                                    |                                                                                                    | Warunki                                                                                                    | Warta.<br>Kluczowe<br>informacje<br>2                                                                                                    | OC - Ubezpiecze<br>Ofertał wybór<br>wariantużpakietu<br>3<br>Oświadcza<br>poznać się i znakceptor                                                                                                    | nie Doradcy Podatkowego<br>Dane Oświatcenia<br>2007<br>ania i zgody<br>ania i zgody<br>w conizse zgody i oświatcenii                                                                                                    | Pedaamowania                                                                                                    |                                                                                                    |
| imię:"<br>Nazwisko:"<br>Obywatelstwo:"<br>Data urodzenia:"<br>Ubezpieczający / Pracodawcza<br>Numer wpisu doradcy:"                                                                                                    | JAN<br>KOWALSKI<br>Polska<br>1952-06-2<br>MAKSU<br>7777777                                                                                                    | Dane                                                                                                    | e osobowe i adro                                                                                                    | esowe ubezpieczonego<br>Adrese-mait.*<br>Numer telefonu komórkowego.*<br>Adres korespondency/ny:<br>Kod pocztowy.*<br>Miejscowość.*<br>Poczta:                                                                                                    | 123456789                                                                                                    | Oświadczenia                                                                                                    | Werunki                                                                                                    | warca.<br>Kluczowe<br>informacje<br>2<br>Proszę za                                                                                                    | OC - Ubezpiecze<br>Oferta i wybór<br>warantubakietu<br>3<br>Oświadcze<br>pornać się i zaakceptow                                                                                                    | nie Doradcy Podatkowego<br>Dare Otwickreis<br>geogram<br>enia i zgody<br>nać ponizre zgody i obviadczenia                                                                                                    | <ul> <li>Polumente</li> <li> <ul> <li></li></ul></li></ul>                                                                                                    |                                                                                                    |
| Imię*<br>Nazwisko:*<br>Obywatelstwo:*<br>Data urodzenka*<br>Ubezpieczający / Pracodawca<br>Numer wpisu doradoy:*                                                                                                    | JAN<br>KOWALSKI<br>Peiska<br>1952-06-2<br>MAK-SU<br>77777777                                                                                                    | Dane                                                                                                    | e osobowe i adre                                                                                                    | esowe ubezpieczonego<br>Adres e mał.*<br>Numer telefonu komórkowego.*<br>Adres korespondency/ny:<br>Kod pocztowy.*<br>Niejscowość.*<br>Poczta.*<br>Ulica.*                                                                                                    | 123456787                                                                                                    | <b>Odwiadczenia</b><br>Odwiadczeni, je sport                                                                                                    | Warunki<br>1                                                                                                    | warca.<br>Klaczowej<br>informacje<br>2<br>Proszę za<br>dotani mi jałe wym<br>dotani mi jałe wym                                                                                                    | OC - Ubezpiecze<br>Verteinapadietu<br>3<br>Oświatcze<br>poznać się i zaakceptor<br>spenia i potrzeby adresuje                                                                                                    | nie Doradcy Podatkowego<br>Dene Orleiderein<br>anie i zgody<br>wod poniższe zgody i oświadczeniu<br>poniższe zgody i oświadczeniu<br>poniższe zgody i oświadczeniu                                                                                                    | Poduarswank     6                                                                                                    | v każdym z wa<br>wwy.yDC –                                                                                       |
| Inlig"<br>Nizwiska"<br>Okywatelstwa"<br>Deta urodzenia"<br>Ukeplieczający / Pracodawcz<br>Numer wpisu doradcy:*                                                                                                    | JAN<br>KOWALSU<br>Polska<br>1952-06-2<br>MAKSU<br>77777777                                                                                                    | Dane                                                                                                    | ubezpieczonego<br>osobowe i adro<br>~                                                                                                    | esowe ubezpieczonego<br>Adres e mał:<br>Numer telefonu konórkowego."<br>Adres korespondency/ny:<br>Kod pocztowy"<br>Miejscowość."<br>Poczta:<br>Ulica:<br>Ulica:                                                                                                    | 123456789                                                                                                    | Okvidaczenia<br>Okułatowa, je gert<br>Zasowalnicka je za<br>Ukrejskiewa je stato<br>odgowietskieki od gow                                                                                                    | Waruski<br>Ustazlińczeńowy prze<br>zradniatowy proteczeniowy<br>proteczeniowy proteczeniowy<br>proteczeniowy<br>proteczen                                                                                                    | Warta.<br>Kluctove<br>2<br>2<br>Proszę za<br>dstawi mi jakie wym<br>dstawi mi jakie wym<br>skatante do mothyw<br>wytonujęcych dorad                                                                                                    | OC - Ubezpiecze<br>Oretał stybór<br>wartatalybałtetu<br>3<br>Oświadczu<br>pornać się i zaakceptor<br>genia i otrotyba do resigni<br>pornać się i zaakceptor<br>secho aproxi się biołocza<br>pornaci się biołocza<br>pornaci się otrotyba do resigni<br>pornaci się biołocza<br>pornaci się biołocza<br>pornaci się bioło                                                                                                    | nie Doradcy Podatkowego<br>Dene Obwiekcemie<br>do José Polytowego<br>ania i zgody<br>wać poniżze zgody i oświadczenia<br>orodał ukrypieczeństy. Oc Ukrypi<br>dosiega mysacjini i połytowego karytowa<br>podatkowego cest połytowego karytowa<br>podatkowego cest połytowego karytowa<br>podatkowego cest połytowego karytowa<br>podatkowego cest połytowego karytowa<br>podatkowego cest połytowego karytowa<br>podatkowego cest połytowego karytowa<br>podatkowego cest połytowego karytowego karytow                                                                                                    | Poduarsweek     6                                                                                                    | v każdym z wo<br>wy "OC –<br>iczenia<br>n z dnia 5 lipc                                                          |
| Inlig"<br>Nazwisko "<br>Okywatelstwo."<br>Data urodzenia."<br>Ulezpieczający / Pracodawca<br>Numer wpisu dorzdcy."                                                                                                    | JAN<br>KOWALSKI<br>Pelala<br>1952-06-2<br>MAKSU<br>77777777                                                                                                    | Dane                                                                                                    | ubezpieczonego<br>osobowe i adro<br>~                                                                                                    | esowe ubezpieczonego<br>Adres - mał:<br>Numer toletonu konórkowego."<br>Adres korespondency/ny:<br>Kod pocztwyc"<br>Miejscowość."<br>Poczta:<br>Ulica:<br>Numer budynku;<br>Numer budynku;                                                                                                    | 122456789                                                                                                    | Óświadczenia<br>Oblidacenia ka gent<br>Zaparolemiowa się z p<br>Ukręzkiewa się z p<br>Ukręzkiewa się z p                                                                                                    | Woruski<br>Uubezpisczeniowy prze<br>zrześnistowy prze<br>przedziewany i do<br>przedziewany i do<br>przedziewany i do<br>przedziewany i do<br>przedziewany i do<br>przedziewany i do<br>przedziewany i do<br>przedziewany i do<br>przedziewany prze<br>przedziewany prze<br>prze<br>przedziewany prze<br>prze<br>p                                                                                                    | Warts).<br>Kluczowe<br>Informacje<br>2<br>Proszę za<br>dstawi mi jakie wym<br>dstawi mi jakie wym<br>wykonujecych donał                                                                                                    | OC - Ubezpiecze<br>Otei usód<br>wiersz bałdwie<br>Oświatacz<br>Oświatcz<br>Oświatcz<br>ownie społ usopiecz<br>wierze wierze<br>wierze wierze<br>ownie społ usopiecz<br>wierze wierze<br>wierze wierze<br>wierze<br>wierze<br>wierze<br>ownie społ<br>wierze<br>wierze<br>w | nie Doradcy Podatkowego<br>Dore Oriego<br>do Jacobie<br>ania i zgody<br>wsć poniższe zgody lowiadczenia<br>znobid ubrzpieczeństwy. Oc Ubezpi<br>todolowa gowarzania jedzenia y okrewia<br>todowie ubrzyczeństwy. Oc Ubezpi<br>todolowa gowarzania jedzenia y okrewia<br>todowie z przepidw                                                                                                    | Polosnovenie     6                                                                                                    | v każdym z w<br>wy "OC –<br>sczenia<br>m z dnia 5 lipc<br>NIE                                                    |
| tnię:"<br>Nazwisko."<br>Obywatelstwo."<br>Data urodzenia."<br>Ulezpieczający / Pracodawcz<br>Ulezpieczający / Pracodawcz                                                                                                    | JAN<br>KOWALSKI<br>Petska<br>1952-06-7<br>MAKSU<br>77777777                                                                                                    | Dane                                                                                                    | ubezpieczonego<br>osobowe i adro<br>~                                                                                                    | esowe ubezpieczonego<br>Adres - mał:<br>Numer bołonu konóchowego.*<br>Adres korespondency/ny:<br>Kod pocztowy.*<br>Miejscowośc.*<br>Ułca.*<br>Numer budynku.*                                                                                                    | 123456709                                                                                                    | Oświadczenia<br>Oswiadczeni se gent<br>Zaporulenia na se ze<br>Ustepszkorał skol<br>odpowiedziałość ow<br>Wyrziam zgodę na prz                                                                                                    | Warudd<br>Ustrajieczeniowy prac<br>prachowy prac<br>prachowy prac<br>prachowy prac<br>prachowy prac<br>prachowy prac<br>prachowy prac<br>prachowy prac<br>prachowy prac<br>prachowy prac<br>prachowy prac<br>prac<br>prachowy prac<br>prac<br>pr | warta<br>Noccow<br>Informacie<br>2                                                                                                    | OC - Ubezpiecze<br>Oferi usódł<br>w lateria byłdzie<br>Oświadcze<br>Oświadcze<br>Oświadcze<br>osnie gradu jastrze bie osadospie<br>osnie gradu jastrze bie osadospie<br>spała jastrze bie osada usepiecze<br>response i przebałowa do woje w spała<br>przebałowa do woje w spała w spała<br>przebałowa do woje w spała w spała w spała<br>przebałowa do woje w spała w spała w spała w spała<br>przebałowa do woje w spała w spała w                                                                                                    | nie Doradcy Podatkowego<br>Dare Oswiedzeni<br>and I zgody<br>wie poniżze zgody i oświadceni<br>produkt ubergieczniowy. OC - Ubergi<br>produkt ubergieczniowy. OC - Ubergi<br>produkt ubergieczniowy. OC - Ubergi<br>produkta ubergieczniowy. OC - Ubergi<br>produkta ubergieczniowy. OC - Ubergi<br>produkta ubergieczniowy. OC - Ubergi<br>produktacji produktacji produktacji<br>produktacji produktacji produktacji<br>produktacji produktacji produktacji<br>produktacji produktacji produktacji<br>produktacji produktacji<br>produktacji produktacji<br>produktacji produktacji<br>produktacji produktacji<br>produktacji produktacji<br>produktacji<br>produktacji produktacji<br>produktacji<br>prod                                                                                                    | Polsanovanie      C     Polsanovanie      c     C     pols     polska zavezala zavezala     polske zavezala zavezala zavezala zavezala zavezala zavezala zavezala zavezala zavezala zavezala zavezala zavezala zavezala zavezala zavezala zavezala zavezala zavezavezala zavezala zavezavezala zavezala zavezala zavezavezala zave | v kałdym z wa<br>wy "OC –<br>trzenia<br>m z dnia 5 Fipc.<br>NIE                                                  |
| Imię:"<br>Nazwisko:"<br>Obywatelstwo:"<br>Data urodzenia:"<br>Ubezpieczający / Pracodawcz<br>Ubezpieczający / Pracodawcz                                                                                                    | JAN<br>KOWALSKI<br>Polska<br>1952-06-7<br>77777777                                                                                                    | Dane                                                                                                    | ubezpieczonego<br>osobowe i adro<br>v                                                                                                    | asowe ubezpieczonego<br>Adrese-mail."<br>Numer telefonu komórkowego."<br>Adres korespondencyjny:<br>Kod poctowy."<br>Miejscowość."<br>Poczta:"<br>Ulica:"<br>Numer bodynku."                                                                                                    | 123456789                                                                                                    | Odwiadczenia<br>Odwiadczen, je spert<br>Zaporuleniu się z p<br>Ustężkienia się z p<br>Ustężkienia się z<br>Wyrażan zgołę na prz                                                                                                    | Wurubi                                                                                                    | warta.<br>Rucowa<br>2<br>2<br>Pronze za<br>dstani mi jakie wym<br>kolastani do mołów<br>wykonajęcych dorad<br>m notokiu intermacji                                                                                                    | OC - Ubezpiecze<br>Ofer i wybół<br>w i strubydał<br>Oświadczu<br>Oświadczu<br>osne agrut u dzyska<br>strubyda w i strubyda<br>osne i agrut u dzyska<br>strubyda w i strubyda<br>strubyda w i strubyda w i strubyda<br>strubyda w i strubyda<br>strubyda w i strubyda<br>strubyda w i strubyda<br>strubyda w i strubyda<br>strubyda w i strubyda<br>strubyda w i strubyda w i strubyda<br>strubyda w i strubyda w i strubyda<br>strubyda w i strubyda<br>strubyda w i strubyda w i struby                                                                                                    | nie Doradcy Podatkowego<br>Dare Obwistereni<br>and Obwistereni<br>and Obwistereni<br>and Darby<br>and Lagody<br>med podlate zewach wymka z przejske<br>kowijak zewach wymka z przejske<br>wym, o którym mowa w st. 8 ustawy z d                                                                                                    | Polsamovale     Condo Polationegri fo     condo Polationegri fo     condo Polationegri fo   | v kaldym z wu<br>wy JOC -<br>czenia<br>NE<br>Kji ubezpłecz<br>NE                                                 |
| Imige"<br>Nazwisko:"<br>Obywatelstwe:"<br>Data urodzenia:"<br>Uterpieczający / Pracodawcz<br>Uterpieczający / Pracodawcz<br>Numer wpisu doradcy:"                                                                                                    | JAN<br>KOWALSO<br>Polisia<br>1952-06-1<br>77777777                                                                                                    | 20                                                                                                    | ubezpieczonego<br>osobowe i adro<br>~                                                                                                    | asowe ubezpieczonego<br>Adres e-mail."<br>Numer telefonu komórkowego."<br>Adres korespondencyjny.<br>Kod pocztowy."<br>Miejscowość."<br>Poczta."<br>Ulica."<br>Numer budynku."<br>Numer lokalu:                                                                                                    | 123456789                                                                                                    | Oświadczenia<br>Odwiadczen, je agent<br>Zapośleg zeł 4 4 Odwia<br>Zapośleg zeł 4 4 Odwia                                                                                                    | Wuruhi  Uubezaksczeniowy prze przebniotosy uprze przebniotosy uprze przebniotosy przebniotych w strawały przebaznie mi na trwały wy z doła i mera za 2022                                                                                                    | Warta.<br>Nacowy<br>2<br>Prostę za<br>dstawi mi jakie wym<br>wykonajewych dwad<br>m noteńku intormucji<br>a o go przechedziałacho                                                                                                    | OC - Ubezpiecze<br>Oferta instance<br>Oferta instance<br>Oferta instance<br>Oferta instance<br>Oferta instance<br>Oferta instance<br>Oferta instance<br>Oferta instance<br>offerta instance<br>off                                                                                                    | nie Doradcy Podatkowego<br>Dare Olividacenia<br>and Darie Status<br>ania i zgody<br>ania i zgody<br>ordukt ubezpieczeńsky. Oc Ubezpi<br>podałowago awie podarstwa doroczenia<br>podałowago awie podarstwa doroczenia<br>podałowago awie podarstwa z przepisów<br>wym., o którym mowa w art. B ustawy z u<br>wrtanackadoch handikowych Towarych                                                                                                    | Podcanovanie <u>6 </u> escanie Doracky Podatkowegi <sup>4</sup> escanie Doracky Podatkowegi <sup>4</sup> so obrazy podat Joszikowegi bila 15 grudnia 2017 c o dystrybu eso Obrazylezzek J Rezuekturagi <sup>1</sup> 40                                                                                                    | v kabdym z wy<br>wy JOC -<br>ccenia<br>n z olni 5 Sipc J<br>NE<br>NE<br>NE                                       |
| Inlig"<br>Nazvislo:"<br>Obywstelstwa:"<br>Data urodzenia"<br>Ubezpieczający / Pracodawca<br>Numer wpisu doradcy:"<br>*- Pole obowiąztowe                                                                                                    | JAN<br>KOWALSO<br>Poista<br>1922061<br>77777777                                                                                                    | OC - Ubezpiec                                                                                                    | zenie Doradcy P                                                                                                    | esowe ubezpieczonego<br>Afres e-mal."<br>Numer telefonu komórkowego."<br>Afres korespondencyjny:<br>Kod pocztowy."<br>Miejscowość"<br>Poczta:<br>Ulica:<br>Numer budynku;<br>Numer budynku;                                                                                                    | 123456789                                                                                                    | Oświadczenia<br>Osładzani, ke spert<br>Zapadeli z stał w stał<br>odpowietki kłostki do powietki<br>Wyszkam zgodej na jeże<br>Zapołej z st. 4 c Ustał<br>Wyrzkam zgodej na jeże<br>Zapołej z st. 4 c Ustał<br>w trać dos p Palifyklaje do<br>Wyrzka dos Palifyklaje do<br>Wyrzka dos Palifyklaje do<br>Wyrzka dos Palifyklaje                                                                                                    | Worubi                                                                                                    | Warts.                                                                                                    | OC - Ubezpiecze<br>Octiveteriologia<br>Octiveteriologia<br>Octiveteriologia<br>Octiveteriologia<br>Statisticki (Laskeston<br>Statisticki (Laskeston<br>Statisticki (                                                                                                    | nie Doradcy Podatkowego<br>Dare Olividacenia<br>20 0 0 0 0 0 0 0 0 0 0 0 0 0 0 0 0 0 0                                                                                                     | Potentowanie <u>6</u>                                                                                                    | v kaldym z ws.<br>ovy.JCC -<br>czenia<br>n z dnia 5 Spc<br>NE<br>NE<br>NE<br>NE<br>I przychupója                 |
| Innię*<br>Nazwisko:*<br>Obywatelstwa:*<br>Data urodzenia*<br>Ukrzyłeczający / Pracodawca<br>Nazwe wpisu doradcy:*<br>*- Pole obowiąztowe<br>Warunki                                                                                                    | JAN<br>KOWALSKI<br>Poiska<br>1952-06-1<br>77777777<br>****************************                                                                                                    | OC - Ubezpiec<br>orera inylog                                                                                                    | zenie Doradcy Pr                                                                                                    | esowe ubezpieczonego<br>Afres e-mal."<br>Numer telefonu komórkowego."<br>Afres korespondencyjny:<br>Kod pocztowy."<br>Miejscowość"<br>Poczta:<br>Ulica:"<br>Numer budynku."<br>Numer lokału:<br>odatkowego<br>Oświjadczenia i Podsumow                                                                                                    | 123456789                                                                                                    | Oświadczenia<br>Dateckania jest<br>zasoniał w starowa obracka<br>dopowiedziałach Do zało<br>odpowiedziałach Z o zako<br>odpowiedziałach Z o zako<br>wyrażana zgodą na prz<br>Zgodołe zart 4 cłotat<br>Wyrażana zgodą na prz<br>Zgodołe zart 4 cłotat<br>wyraża dza o Panijima<br>tego triułu przewach of                                                                                                    | Worwbi<br>Undergletestenionery processor<br>y Produktionergen" is and<br>y Produktionergen" is and<br>will (CC) produktionergen" is<br>address and between the second<br>work of dell B marca 2011<br>address indocemy processor<br>address indocemy processor<br>address indoce                                                                                                    | Warts.                                                                                                    | OC - Ubezpiecze<br>Oter interpolation<br>Oter interpolation<br>Oter interpolation<br>Oter interpolation<br>Oter interpolation<br>Oter interpolation<br>Oter interpolation<br>oneil agent all particular<br>produkties ubezpieczenio<br>produkties ubezpieczenio<br>produkties ubez                                                                                                    | nie Doradcy Podatkowego<br>Dae <u>Giwiskreni</u><br>Diwiskreni<br>prob<br>prob<br>nia i zgody<br>wod ponizze rgody i ołwiadczeniu<br>produkt ukrzyłaczeniu<br>produkt ukrzyłaczeniu<br>produkt ukrzyka zaka zaka zaka zaka zaka zaka zaka                                                                                                    | Pohanowania     Constant Donado Pohalakowaga n'     constant Donado Pohalakowaga n'     constant  | v każdym z wi<br>wy JOC –<br>czenia<br>ne z ołni S Tąc<br>NEE<br>NEE<br>NEE<br>i przysługują                     |
| Inde* Nacriska* Chywatelstwa* Obsa wodenia* Ukerpieczający/Pracodowca Namer wpieu doradcy*  *-Pola obowizytowe Warunki 1                                                                                                    | JAN<br>KOWALSKI<br>Poiska<br>1952-06-1<br>1952-06-1<br>1952-0                                                                             | OC - Ubezpiec<br>OC - Ubezpiec                                                                                                    | zenie Doradcy Program                                                                                                    | esowe ubezpieczonego<br>Adres e-mal."<br>Numer telefonu komórkowego."<br>Adres korespondencyjny:<br>Kod poctowy."<br>Miejscowsć."<br>Pocta."<br>Ulica."<br>Numer budynka."<br>Numer lokalu:<br>odatkowego<br>Odatkowego<br>Odatkowego                                                                                                    | 123456789                                                                                                    | Oświadczenia<br>Dodadzani, byławi<br>Zaposuławienie za po<br>Ukrzykazenie Dodałki<br>odpowiedzińskie Dodałki<br>odpowiedzińskie Dodałki<br>Wyrataka zgłodę na pra<br>Zgodnie zart 4 cłata<br>Akojów, spełniaję zabo<br>Wyrta dos piwni/Pimi<br>kego budu prawad or<br>kego budu prawad or                                                                                                    | Wurund<br>Ungestecturing of the second of the second of the                                                                                                    | Warta<br>Marca<br>Presses as<br>Presses as<br>details of adde symp<br>details of adde symp<br>details of adde symp<br>details of adde symp<br>adda of adde symp<br>adda of adde symp<br>a preserved site of a<br>no nodeliku Intornacji<br>a c. a preserved site of a<br>infinite stato ad anyo ci                                                                                                    | OC - Ubezpiecze<br>Otrainipiden<br>Ostrainipiden<br>Ostrainipiden<br>Ostrainipiden<br>Ostrainipiden<br>Ostrainipiden<br>Ostrainipiden<br>Solutionen<br>Solutionen<br>Solut                                                                                                    | nie Doradcy Podatkowego<br>Dare Giwisterai<br>Discussion of the second second secon                                                                                                    | Podwanowanie     Constant Statement     Constant Statement     Constant     Constant Statement     Constant Statement     Constant     Constant     Constatement     Constant      | v kaldım tı va<br>aya, D.C<br>carala<br>NE<br>Kişi ukaşteri<br>NE<br>NE<br>NE                                    |
| Inle* Nazvido:* Obywateistwo:* Obywateistwo:* Ukephecalgery / Pracofuwca Numer wplau doradoy:* *- Pole obowigstowe Warunki 1                                                                                                    | JAN<br>KOWALSKI<br>Poika<br>1932.06.7<br>MAKSU<br>77777777<br>VARTA.<br>Kintorowej<br>Z                                                                                                    | OC - Ubezpiec<br>OV - Ubezpiec<br>Overianturpodetu                                                                                                    | zenie Doradcy Program                                                                                                    | esowe ubezpieczonego Adres - mal." Numer telefonu komórkowego Odukowego Odowego Odoweg | 123456789                                                                                                    | Ofwiadczenia<br>Dodałczeni, kar<br>zaporalewianie się zr<br>zaporalewiadczenia i borada<br>objewiedziałacie i borada<br>objewiedziałacie i borada<br>objewiedziałacie i borada<br>objewiedziałacie i borada<br>objewiedziani, ber zapora<br>Obwiadczeni, be zapora                                                                                                    | Wurund<br>aubzapiaczeniowy pro raz<br>produktowego <sup>2</sup> a skł<br>wy z doka temaca 2011<br>eduzanie mi na trwały<br>wsz doka temaca 2011<br>zakaniem się z intornu<br>nataniem się z intornu                                                                                                    | Wartak<br>Filtering<br>2<br>-<br>2<br>-<br>-<br>-<br>-<br>-<br>-<br>-<br>-<br>-<br>-<br>-<br>-<br>-                                                                                                    | CC - Ubezpiecze<br>Ostał byłka<br>Ostał byłka<br>Ostał byłka<br>Ostał byłka<br>Oświadcz<br>Ostał byłka<br>Oświadcz<br>Ostał byłka<br>Ostał byłka<br>preduktowe którego ro<br>preduktowe którego ro<br>preduktow                                                                                                    | nie Doradcy Podatkowego<br>Dm: Creation of the second of the second of the                                                                                                    | Profustmennel     Colored Profustmennel     Colored Profustmennel     colored Profustmennel     colored Profustmennel | vkaldym z w polocie<br>czesia<br>n z dni 5 Spc.<br>NE<br>NE<br>NE<br>NE<br>NE                                    |
| Inlig* Nazvido:* Objvusteistvo:* Objvusteistvo:* Ukepteczający / Pracotowca Numer vejsu dorzdoy*  *-Pele oboviujstowe Warunki 1                                                                                                    | JAN<br>KOWALSKI<br>Poiska<br>D1952-06-2<br>MAKSU<br>77777777<br>VWAFEA.<br>Klucznowej<br>2<br>atwierdzeniem wniosku zi                                                                                                    | OC - Ubezpieco<br>Ofera i siveofor<br>winanturbasitetu<br>- 3                                                                                                    | zenie Doradcy P<br>Dane<br>4 0                                                                                                    | esowe ubezpieczonego Adrese-mail* Numer telefonu kondrkowego* Kod pactar* Ulica* Ulica* Numer badynku* Numer lokalu: Odwiadczenia i Odwiadczenia i Odwiadcze | 123456789                                                                                                    | Odwiadczenia<br>Osłowiadczenia reguła<br>Zaporalewiadczenia reguła<br>Ukrajkiczenia Dowałci<br>objowiedziałania ob wałci<br>objowiedziałania ob wałci<br>Wyrażlam zgodej na prz<br>Zapolec prz 4 4 która<br>Warczba z pełwiania<br>Warczba z pełwiania<br>Ostrodaczam, je zapozo<br>Ostrodaczam, je zapozo                                                                                                    | Wuruhd  Ukraybiczneńowy prze- rzeckowistkowego i w skolektowego i w skolektowego i w skolek                                                                                                    | Warta<br>Marriero<br>Process 2<br>Process 2<br>datawit might wym<br>datawit might wym<br>datawit might wym<br>datawit might wym<br>datawit might wym<br>alla wym<br>alla wym<br>al | C - Ubezpiecze<br>Distributori<br>Distributori                                                                                                    | nie Doradcy Podatkowego<br>Dore Cieve<br>Cieve<br>Cieve | Pohanswank     Comment     Comment    | vlašdym z vst<br>vsty JOC -<br>czenia<br>ne z dnih 5 lipci<br>NE<br>vzj ubezpiecza<br>NE<br>NE<br>NE             |
| Inlig" Nacridio" Objvostelstvos" Data urodzenia" Uterpleczający / Pracodowczi Numer wpisu dorzdzy*  *- Pole obostupiowe Warunki 1 Przed zi                                                                                                    | JAN<br>KOWALSKI<br>Poista<br>1952-06-1<br>MAKSU<br>77777777<br>Warta.<br>Klucznwej<br>2                                                                                                    | OC - Ubezplec<br>OC - Ubezplec<br>Offerta invybőr<br>envintutujnáto<br>Podsa                                                                                                    | zenie Doradcy P<br>Dane<br>d<br>umowaniem oraz spraw                                                                                                    | esowe ubezpieczonego Adres - mał:* Namer telefonu konórkowego* Kod pocztaw?* Niejscowość* Poczta* Ulica* Namer budynku* Namer budynku* Odatkowego Oświadczenia i Podsumow Oświadczenia i 6 dt pograwność wprowadzonych dany                                                                                                    | 123456789                                                                                                    | Odvidaczenia<br>Odvidaczenia que<br>zapozniemiento mis z p<br>Ukrzykaczenia Donałdo<br>odpowiedziałania d opu<br>Wyrażlam zgodę na prz<br>Zapodnie z w 1 4 c. bładz<br>Wyrażlam zgodę na prz<br>Odvidaczam, isz zapozn<br>Odvidaczam, isz zapozn<br>Odvidaczam, jez zapozn                                                                                                    | Wuruht  Usbezpieczenkowy prze rzezdnikolowy prze rzezdnikolowy do kate rzezdnikolowy obra rzezdnikolowy obra rze do kate rzezdnikowy obra rzezdnikowy obra rzezdnikowy rzezdnikowy obra rzezdnikowy rzezdnikowy r                                                                                                    | Warta<br>Microsoft<br>Process 20<br>Process 20<br>Process 20<br>distant might wrom gli<br>distant might wrom gli<br>an noteriluu intermui[]<br>a opractivatiku intermui[]<br>a opractivatiku                                                                                                    | CC - Ubezpiecze<br>Cesti wyber<br>Cesti wyber<br>C                                                                                                    | nie Doradcy Podatkowego<br>Dore Crew<br>and Construction<br>and Construction<br>and Construc                                                                                                    | Pohamowank     Of     Of     Second Database     Action     Second Database     Action   | vkaldym i vwry OC-<br>wry OC-<br>n y dial 5 lipce<br>Nee<br>seful bespierch<br>Nee<br>Nee<br>Nee<br>Nee          |
| ninge"<br>Nacevideo "<br>Obywatelitwes"<br>Data urodzenia"<br>Uterpieczający / Pracodewicz<br>Numer wpisu dorzdzyc"<br>*- Piele obosrizztiowe<br>Warund<br>1<br><br>Przed zz                                                                                                    | JAN<br>KOWALSKI<br>Poista<br>Poista                                                                                             | OCC - Ubezpiecc<br>OCC - Ubezpiecc<br>OCC - Ubezpiecc<br>Orderat invelor<br>weinterturgabiletu<br>Podsa<br>Podsa                                                                                                    | zenie Doradcy Pr<br>Dane<br>umowaniem oraz spraw<br>Dane osoby u                                                                                                    | esowe ubezpieczonego Adres - mał: Name telefonu konórkowego: Kod poctowyć: Nejecowstó: Pocta: Name budynku: Name budynku: Odvalaczenia i Podsumow Odvalaczenia i Podsumow datkowego Odvalaczenia i Podsumow dat kowego dat poprawność wprowadzonych dany bezpieczonej / uprawnionej                                                                                                    | 123456789<br>123456789<br>Brak ulky<br>anie<br>ch                                                                 | Odvideczenia<br>Odvideczenia era<br>zapostułenia w starowania obradu<br>odpowiedziałania obradu<br>odpowiedziałania obradu<br>odpowiedziałania obradu<br>Wyrażam zgodą na prz<br>Zapofie z w t. 4 c. Ustar<br>Wyrażam zgodą na prz<br>Odwiadczen, ie zapost<br>Odwiadczen, ie zapost<br>Odwiadczen, ie zapost                                                                                                    | Wuruht                                                                                                    | VUETEA                                                                                                    | CC - Ubezpiecze<br>Cesti wybór<br>Costi wybór<br>Costi wybór<br>C                                                                                                    | nie Doradcy Podatkowego<br>Dore Crewis<br>Construction of the second of the second of the                                                                                                    | Polumovale     Order Viewerke     Order Viewerke     Order Viewer | v kaldym z wa wy JOC-<br>twy JOC-<br>n z dna 5 lipc<br>NEE<br>NEE<br>NEE<br>NEE<br>NEE                           |
| Inlie* Nacvido:* Objwatelitwo:* Data urodzenia* Uterpiecznijecy / Pracodavcz Numer wpisu dorzdcy:* *-Pole obovizytowe Warunki 1 Przed zz Dodatkowe paklety/w Paklet Uterpieczenie (Po                                                                                                    | SAN<br>KOWALSKI<br>Poista<br>1952-06-1<br>1952-06-1<br>T7777777<br>MAKSU<br>77777777<br>Warta.<br>Kluczowaje<br>2<br>warta.<br>Kluczowaje<br>2<br>warta.<br>Kluczowaje<br>2<br>warta.                                                                                                    | OC - Ubezpiec<br>OC - Ubezpiec<br>Oterta i wybł<br>wwianturjakietu<br>Podst<br>Podst<br>Podst                                                                                                    | zenie Doradcy Pr<br>Dane<br>4<br>2<br>2<br>2<br>2<br>2<br>2<br>2<br>2<br>2<br>2<br>2<br>2<br>2<br>2<br>2<br>2<br>2<br>2                                                                                                    | esowe ubezpieczonego Adres e mał: Namer beletonu konschowego: Kod pocztwar: Nejecowski: Poczta: Namer budynku: Namer budynku: Namer budynku: Oddatkowego Odwiadczenia i Podsumow odwiadczenia i Odwiadczenia i Odwiadcze | 123456789                                                                                                    | Odwisdczenia<br>Owiedczenia e processi<br>zapostwiedzie w starowanie obrade<br>odpowiedzielika obrade<br>odpowiedzielika obrade<br>odpowiedzielika obrade<br>odpowiedzielika obrade<br>odpowiedzielika obrade<br>wyrażam zgodę na prz<br>Odwiadczeni, ie zapost<br>Odwiadczeni, ie zapost<br>Odwiadczeni, ie zapost                                                                                                    | Wuruht                                                                                                    | WATEA                                                                                                    | CC - Ubezpiecze<br>Cesti wybór<br>- 3<br>- 3<br>- 0<br>- 0<br>- 0<br>- 0<br>- 0<br>- 0<br>- 0<br>- 0                                                                                                    | nie Doradcy Podatkowego<br>Dore Chrokowski<br>Chronowski strawy<br>Chronowski strawy<br>Chronowski strawy<br>Sector Strawy<br>Produkt beginner Strawy<br>produkt beginner Strawy<br>produkt                                                                                                    | Polanovanie     Construction     Construction     Co | vkaldym z ws<br>owy, CC-<br>canala<br>w dist Spol<br>NE<br>NE<br>NE<br>NE<br>NE<br>NE                            |
| Inlig* Nacvido:* Obywatelitwo:* Data urodzenia* Ukrzyłaczniący / Pracotawcz * - Pole obowiąztowe  Warunki   Przed zz  Dodatkowe pakiety/w  Polet Ukrzynie Poostawio Pakiet CZ Z Yułu Prowa                                                                                                    | AAN<br>KOWALSKI<br>Poista<br>D1952-06-1<br>MAK SU<br>TTTTTTTTTTTTTTTTTTTTTTTTTTTTTTTTTTTT                                                                                                    | OC - Ubezpieco<br>OC - Ubezpieco<br>Oterta isybör<br>Podsu<br>Podsu<br>Podsu                                                                                                    | zenie Doradcy Pr<br>Dane<br>4<br>2<br>2<br>2<br>2<br>2<br>2<br>2<br>2<br>2<br>2<br>2<br>2<br>2<br>2<br>2<br>2<br>2<br>2                                                                                                    | esowe ubezpieczonego Adres e mał: Numer bełonu konórkowego* Miejscowsk: Miejscowsk: Miejsc | 123456789<br>233456789<br>Brakulley<br>Brakulley<br>anie<br>ch                                                    | Oświadczenia<br>Owiedczenia (w stawa o stawa<br>zapostałaciania obrado<br>odpowiedziałacia obrado<br>odpowiedziałacia obrado<br>odpowiedziałacia obrado<br>odpowiedziałacia obrado<br>odpowiedziałacia obrado<br>w wyrzaka w stawa<br>tago triska przewach or<br>tego triska przewach or<br>Ocheladczeni, ie zapost<br>Wyrzakam zgodę na prze                                                                                                    | Worushi Userative Userative Userativ                                                                                                    | VIETEA                                                                                                    | OC - Ubezpiecze<br>Octiveletipolet<br>Octiveletipolet<br>OC - Ubezpiecze<br>Octiveletipolet<br>OC - Ubezpiecze<br>OC - Ubezpiecze<br>OC - Ubezpiecze<br>OC - Ubezpiecze<br>OC - Ubezpiecze<br>OC - Ubezpiecze<br>OC - Ubezpiecze<br>OC - Ubezpiecze<br>OC - Ubezpiecze<br>OC - Ubezpiecze<br>OC - Ubezpiecze<br>octiveletical of the observer<br>octiveletical of the observer<br>octivel                                                                                                    | nie Doradcy Podatkowego<br>Terr Chrydrael<br>Chrydrael<br>Chr                                                                                                    | Polyamowank     C     C     C     Polyamowank     C     C     C                                                                                                    | vkaldym z vw<br>port JCC-<br>constra<br>koji ubezpieraci<br>Net<br>Net<br>Net<br>Net<br>Net<br>Net               |
| Inite" Nacridio:" Data undersita" Data undersita" Uterpleczający / Pracotword " - Polo obowiąztowe Uterpleczający / Pracotword " - Polo obowiąztowe Uterpleczający / Pracotword Przed zz Dodatkowe pakiety/w Polski Uterpleczenie Pow Colluka 19 Dodatkowe pakiety/W Polski uterpleczanie Pow Nachow pakiety/W Polski uterpleczenie Pow Nachow pakiety/W Polski uterpleczenie Pow Nachow pakiety/W Polski uterpleczenie Pow Nachow pakiety/W Polski uterpleczenie Pow Nachow pakiety/W Połski uterpleczenie Pow Nachow pakiety/W Połski uterpleczenie Pow Nachow pakiety/W Połski uterpleczenie Pow Nachow pakiety/W Pow Pow Pow Pow Pow Pow Pow Pow Pow Pow                                                                                                    | AN<br>KOWALSO<br>Poids<br>Poids<br>Poi                                                                                                    | OC - Ubezpiec<br>OC - Ubezpiec<br>Orerta inytór<br>wiriarturjakteu<br>Podsu<br>Podsu<br>Podsu<br>2000<br>2000<br>2 | zenie Doradcy Pr<br>Dane<br>4<br>2<br>2<br>2<br>2<br>2<br>2<br>2<br>2<br>2<br>2<br>2<br>2<br>2<br>2<br>2<br>2<br>2<br>2                                                                                                    | esowe ubezpieczonego Adres - mał: Numer bełonu konórkowego* Miejscowsć: Pocrts* Pocrts* VUlca* Vulca* Numer budynku: Numer budynku: Oddatkowego Odwidołczenia i Podumow zgody Odwidołczenia i Podumow Starychy Odwidołczenia i Podumow Starychy Odwidołczenia i Podumow Starychy Odwidołczenia i Podumow Starychy Odwidołczenia i Podumow Starychy Odwidołczenia i Podumow Starychy Odwidołczenia i Podumow Starychy Odwidołczenia i Podumow Starych Odwidołczenia i Podumow Namer budynku: Namer budynku: Namer budy | 123456787                                                                                                    | Odwiadczenia<br>Odwiadczenia pad<br>zapostałaciani, bardzi<br>odpowiedziałaci Ostado<br>odpowiedziałaci Ostado<br>odpowiedziałaci Ostado<br>odpowiedziałaci Ostado<br>odpowiedziałaci Ostado<br>wyrzi dza be pistoje od<br>wyrzi dza be pistoje od prze<br>kiejo trułu przewach or<br>kiejo trułu przewach or<br>k | Warahi Usarahi Usarahi                                                                                                    | WAREA                                                                                                    | OC - Ubezpiecze<br>Octiveteriologia<br>Octiveteriologia<br>OC - Ubezpiecze<br>Octiveteriologia<br>OC - Ubezpiecze<br>OC - Ubezpiecze<br>OC - Ubezpiecze<br>OC - Ubezpiecze<br>OC - Ubezpiecze<br>OC - Ubezpiecze<br>OC - Ubezpiecze<br>OC - Ubezpiecze<br>OC - Ubezpiecze<br>OC - Ubezpiecze<br>OC - Ubezpiecze<br>octiveteriologia<br>Statistickie obstantia<br>Statistickie obstantia<br>S                                                                                                    | nie Doradcy Podatkowego<br>Terr Okredowie<br>(1) (2) (2) (2) (2) (2) (2) (2) (2) (2) (2                                                                                                    | Polyamowank     Orsky Polytikowegi *     Orsky Polytikowegi *     of     of     securite Dansky Polytikowegi *     of     securite Dansky Polytikowegi *     securite Dansky Polytikowegi     of     security Dansky Polytikowegi     of     security Dansky Polytikowegi     of     security Dansky Polytikowegi     of     security Dansky Polytikowegi     of     security Dansky Polytikowegi     of     security Dansky Polytikowegi     of     security Dansky Polytikowegi     of     security Dansky Polytikowegi     security Dansky Polytikowegi     security Dans | vkabdym z wy<br>Wy JCC-<br>Unada<br>Net<br>Net<br>Net<br>Net<br>Net<br>Net<br>Net                                |
| Indig* Nacvidoc* Data undersita* Uterpleczający / Pracodawca Numer wpisu dorzdcyc*  *-Pele obowicztowe Warunki                                                                                                    | AN<br>KOWALSO<br>Poids<br>Poids<br>Poi                                                                                                    | OC - Ubezpiec<br>OC - Ubezpiec<br>Ortrai wybór<br>wrainstrivakiesu<br>Podsu<br>Podsu<br>Podsu<br>24,000 zł<br>54,000 zł<br>54,000 zł                                                                                                    | zenie Doradcy P<br>Dane<br>Obreckie<br>Umowaniem oraz spraw<br>Dane osoby u<br>JAN KOWALS<br>Disk broke<br>Numer Fister<br>Numer Star<br>Se bakrycz<br>C<br>S se bakrycz<br>S se knycz<br>S se kn                                                                                                    | esowe ubezpieczonego Adres - mał: Numer bełonu konórkowego: Kiejscowsk: Odcatkowego Odwiektenia i Podsumow Szody Coloradowego Odwiektenia i Podsumow Szody Coloradowego Odwiektenia i Podsumow Szody Coloradowego Odwiektenia i Podsumow Szody Odwiektenia i Podsumow Szody Odwiektenia i Podsumow Szody Odwiektenia i Podsumow Szody Odwiektenia i Podsumow Namer lokalu:                                                                                                    | 123456787                                                                                                    | Odwiadczenia<br>Odwiadczenia pad<br>Japoniał w stawa obrzyka<br>odpowiedziałani obradzi<br>odpowiedziałani obradzi<br>odpowiedziałani obradzi<br>odpowiedziałani obradzi<br>w wyrzałam zgodę na prz<br>Zgodołe z art. 4 u totat<br>Andrója, spełofujej ob<br>w strz da be przych obradziani<br>tego totalu przewadł or<br>bego totalu przewadł or<br>Odwiadczam, je zagorz<br>Wyrzzam zgodę na prz                                                                                                    | Worwbi<br>Uubezplaczaniowy jorze<br>zarednikówa jułoma<br>wyszeka w obiektowy<br>wyszeka w obiektowy                                                                                                    | WAREA                                                                                                    | OC - Ubezpiecze<br>Octiveteniopółski<br>Octiveteniopółski<br>OC-Wielewicki<br>OC-Wielewic                                                                                                    | nie Doradcy Podatkowego Tor Otworkowa  Company Company Company  Company Company  Company Company Company  Company Company Company  Company  Company Company Company  Company                                                                                                    | Polosowanie      Construction      construction      construc | vladdym z wy<br>Wy JCC-<br>wy JOL -<br>w z duła 5 Tęp (<br>NE<br>NE<br>NE<br>NE<br>NE                            |
| ninje" Nacvisko" Data urodsenia" Ukepieczający / Pracodawca Numer wpisu doradcy:  *- Pela obowiuptowe Warunki  *- Pela obowiuptowe Pade tuberpieczenie Pec Warunki Pade tuberpieczenie Pec Warunki Pocotawco Pade tuberpieczenie Pec Warunki Pocotawco Pade tuberpieczenie Pec Warunki Poc | AN<br>KOWALSO<br>Poids<br>Poids<br>Poi                                                                                                    | OC - Ubezpiec<br>OC - Ubezpiec<br>Orena vyber<br>wishinity weber<br>wishinity weber<br>Orena vyber<br>Orena vyber<br>Orena                                                                                                    | zenie Doradcy P<br>Dane<br>Dane<br>d<br>Dane<br>Dane<br>d<br>Dane<br>da<br>Dane<br>d<br>Dane<br>d<br>Da<br>Dane<br>d<br>Da<br>Da<br>da<br>Da<br>da<br>Da<br>Da<br>Da<br>Da<br>Da<br>Da<br>Da<br>Da<br>Da<br>Da<br>Da<br>Da<br>Da | esowe ubezpieczonego Adres - mał: Numer bełobu konóchowego* Miejscowsk: Pocta* Wiejscowsk: Pocta* Wiejscowsk: Numer budynku: Numer budynku: Oddatkowego Odwiedczenia i Podsumow Szody Odwiedczenia i Podsumow Dezpieczonej / uprawnionej Ki Podsa Szodozrzyds4 kat-syffeDst1vrgfov@gmail.com Wiejscowska.1k/ Podsa Podsumow Podsumow Po | 123456787                                                                                                    | Odwiadczenia<br>Odwiadczenia pad<br>Japostałka w starka obradu<br>odpowiedziałka obradu<br>odpowiedziałka obradu<br>odpowiedziałka obradu<br>w wyrzałam zgodę na prz<br>Zgodołe z art. 4 u totast<br>Andrója, spełofujeje ob<br>w strz da obradu<br>tego totala przewadł or<br>bego totala przewadł or<br>bego totala przewadł or<br>bego totala przewadł or<br>Odwiadczem, je zagosz                                                                                                    | Wound<br>Usersplacestellow y pre-<br>cardenisticane, linkensa<br>userschellschare, linkensa<br>userschellschare, linkensa<br>villen (CC) positivisider<br>wy z dola Il marca 2010<br>organischen habbane, presh<br>ad alme soblowe, presh<br>ad alme soblowe, presh<br>ad                                                                                                    | WAREA                                                                                                    | OC - Ubezpiecze<br>Octivitetubyłac<br>Octivitetubyłac<br>OC-Wielewski<br>OC-Wielewski<br>OC-Wielewski<br>OC-Wielewski<br>OC-Wielewski<br>OC-Wielewski<br>Statistick<br>OC-Wielewski<br>Statistick<br>Statistick<br>S                                                                                                    | nie Doradcy Podatkowego<br>Tore Otwołowia<br>sływie obiektawa i sływie obiektawa<br>ania i zgody i obiałacznał<br>worko poliżare gody i obiałacznał<br>orodzi i upodzie obiektawa i obiektawa i<br>podziektawa obiektawa i sływie obiektawa i<br>wym, o błórym mowa wart 8 ustawy z<br>wym, o błórym mowa wart 8 ustawy z<br>wym, o błórym mowa wart 8 ustawy z<br>wym, o błórym mowa wart 8 ustawy z<br>wym, o błórym mowa wart 8 ustawy z<br>wym, o błórym mowa wart 8 ustawy z<br>wym, o błórym mowa wart 8 ustawy z<br>wym, o błórym mowa wart 8 ustawy z<br>wym, o błórym mowa wart 8 ustawy z<br>wym, o błórym mowa wart 8 ustawy z<br>wym, o błórym mowa wart 8 ustawy z<br>wym obiektawa i sływie obiektawa i<br>wym obiektawa i sływie obiektawa i<br>wym obiektawa i<br>wym obiektawa i<br>wych przez Wartę.                                                                                                    | Polanovanie      Construction      construction      construc | vkaldym z wa<br>wy JCC<br>ny dna 5 łpcych<br>Net<br>Katowa skala się<br>Net<br>Net<br>Net<br>Net                 |
| Inder Nacordor: Nacordor: Data unotzenia* Ubezpieczający / Pracodawcz Namer wpisu doradcy:  *- Pole obowiązkowe Warunki  Dodatkowe pakiety/W Pakiet Ubezpieczenie Poc WARUNKI PODSTAWPOW Pole Ubezpieczenie Poc WARUNKI PODSTAWPOW Poc BURA 10 Statalo piecza przep C BURA 10 Statalo piecza przep KILuczowe informacje e                                                                                                    | AN<br>KOWALSU<br>Poida<br>Poida<br>Po | OC - Ubezpieco<br>OC - Ubezpieco<br>OC - Ubezpieco<br>Oterta inybér<br>weinntu/paketu<br>3<br>- 3<br>                                                                                                    | zenie Doradcy P<br>Dane<br>Dane<br>Jane<br>Jane<br>Jane<br>Dane<br>Jane<br>Jane<br>Jane<br>Jane<br>Jane<br>Jane<br>Jane<br>J                                                                                                    | Adres - malt *           Adres - malt *           Numer toletoou konsichowegs*           Adres konspontencyjne:           Kid pocztowy*           Miejscowski:*           Poczta*           Ulfca*           Numer budynku:*           Numer budynku:*           Numer lokalu::           Odatkowego           Odwiadczenia i         Podsumow                                                                                                    | 122456789<br>122456789<br>■<br>■<br>■<br>■<br>■<br>■<br>■<br>■<br>■<br>■<br>■<br>■<br>■                           | Oświadczenia<br>Zaporalności w prostowa<br>Zaporalności w prostowa<br>Zaporalności w prostowa<br>Ukrajaczenia Dowała<br>objowiedziałności o prosto<br>objowiedziałności o prostowa<br>Wyrzałam zgody na prz<br>Odwiadczem, że zapora<br>Odwiadczem, że zapora                                                                                                    | Wuruhl                                                                                                    | VATES                                                                                                    | OC - Ubezpiecze<br>Oter interpolacy<br>Oswardzz<br>Oswardzz<br>spała (pstrzeby załewaje<br>spała (pstrzeby załewaje)<br>spała (pstrzeby załewaje<br>spała (pstrzeby załewaje)<br>spała (pstrzeby załewaje)<br>spała (pstrzeby z                                                                                                    | nie Doradcy Podatkowego<br>Dore Gividecreni<br>Children (Children)<br>and Children (Children)<br>Service (Children)<br>Service (Children                                                                                                    | Polyamowak     Orden Andrewski     Orden Andrewski      Control Polyamic Andrewski Andrewski Andrewsk | v kabdym z was<br>org ZCC –<br>n z dnia 5 Sipore<br>kaj ukozpiezen<br>NEE<br>NEE<br>NEE<br>NEE                   |
| Inder Nacridio: Nacridio: Nacridio: Data unotenita Uberpieczający/Pracodawcz Uberpieczający/Pracodawcz  * - Pole obowingtowe  Varunki   Przed z:  Dodatkowe paklety/W Paklet Uberpieczenie Poc Warunki PocSTAWP Paklet Uberpieczenie Poc Kutezowe informacje Przed z:                                                                                                    | AAN<br>KOWALSU<br>Poisia<br>Poisia<br>Poisia<br>Poisia<br>1922/06-1<br>MAKSU<br>77777777<br>MAKSU<br>T77777777<br>MAKSU<br>T777777777<br>MAKSU<br>T777777777<br>MAKSU<br>T777777777777<br>MAKSU<br>T77777777777<br>MAKSU<br>T777777777<br>MAKSU<br>T777777777<br>MAKSU<br>T77777777777777<br>MAKSU<br>T77777777777777777<br>MAKSU<br>T777777777777777777777777777777777777                                                                                                    | OC - Ubezpiec<br>OC - Ubezpiec<br>Oferta inytér<br>wariantupatietu<br>a<br>Podsu<br>Podsu<br>Podsu<br>24,00 zł<br>54,00 zł                                                                                                    | zenie Doradcy P<br>Dare<br>d<br>Jane<br>Mowanie<br>Umowanie oraz spraw<br>Dane esoby u<br>JAN KOWALS<br>Obywatelsku<br>Nume FESSE<br>Nume FESSE<br>Num FESSE<br>Nume FESSE<br>Num FESSE<br>Num                                                                                                    | Adres e mait."  Adres e mait."  Numer telefonu konórkowego."  Adres koregondensyjn:  Kd pocztaw,"  Miejscowsk:  Poczta"  Utfa:  Utfa:  Numer budynku:  Odat kowego  Odwiadczenia i  Odwiadczenia i  Podsumow  Capody  Dezpieczonej / uprawnionej  Kl  Polsia  Socia279454  ka-sąffeDyf6541vrgfsv@gmail.com  Po                                                                                                    | 123456789<br>123456789<br>■                                                                                       | Odviderzenia<br>Debiderzenia<br>Zaporateriaria<br>Alegolie zart 4 citata<br>Alegolie, steri 4 citata<br>Alegolie, steri 4 citata<br>Alegolie, steri 4 citata<br>Odviderzeni, je zapora<br>Odviderzeni, je zapora                                                                                                    | Wurstell                                                                                                    | Warts.                                                                                                    | OC - Ubezpiecze<br>Otri industrial<br>Ostri industrial<br>Ostri industrial<br>Ostri industrial<br>Ostri industrial<br>Ostri industrial<br>Ostri industrial<br>Statistica<br>parali (straty) skienija<br>parali (straty) skienija<br>parali (straty) skienija<br>paralitiku, kienija<br>paralitiku, kienija<br>paraliti                                                                                                    | nie Doradcy Podatkowego<br>Dore Grow Statusticzeń<br>Charles (Charles (Charles                                                                                                    | Polanowak     Control Control Polarization     Control Polarization     Control Polarization     Control Polarization     Control Polarization     Control Polarization     Control Polarization     Control Polarization     Control Polarization     Control Polarization                                                                                                    | v kaldom z vo vo<br>vov "OC –<br>cerenia<br>na z nink 5 flori –<br>keji ubezpliczcze<br>NRE<br>NRE<br>NRE<br>NRE |
| Inite" Nacridio:" Objective: Data undersite: Data undersite: Data undersite: Data undersite: Data undersite: Data undersite: Unepricessite: // Protochuraci // Protochuraci // | AN  KOWALSO  Poista  Poista Poista Poista                                                                                                    | OC - Ubezpiec<br>OC - Ubezpiec<br>Orera isybor<br>Podsu<br>Podsu<br>Podsu<br>24,00 zł<br>54,00 zł                                                                                                    | zenie Doradcy Pr<br>Dane<br>Dane<br>d<br>Dane<br>dane<br>dane<br>dane<br>dane<br>dane<br>dane<br>dane<br>d                                                                                                    | esowe ubezpieczonego<br>Adres - mał:<br>Numer bełonu konórkowego<br>Kod pocztwy<br>Poczta:<br>Ulca:<br>Ulca:<br>Numer budynku:<br>Numer budynku:<br>Numer bodynku:<br>Odatkowego<br>Odwiadczenia i<br>zpoby<br>- 5<br>- 6<br>dz poprawność wprowadzonych dany<br>bezpieczonej / uprawnionej<br>Ki<br>Podska<br>52002079454<br>Kaszzawka MARSZAŁKOWSKA 1A/<br>7                                                                                                    | 123456789                                                                                                    | Odvisidenzenia<br>Derivisidenzenia<br>zapostelendezenia, teapet<br>Utergeliscareite Dorade<br>odposificational di yes<br>Wyrazian zgode na pro<br>Zapofele z est 4 ci tata<br>Wiryskam zgode na pro<br>Odvisidenzeni, te zapost<br>Odvisidenzeni, te zapost<br>Odvisidenzeni, te zapost                                                                                                    | Wuruht                                                                                                    | VUELEA.  Internet of the second second secon                                                                                                    | CC - Ubezpiecze<br>Cesti wykó<br>Cesti wykó<br>C                                                                                                    | nie Doradcy Podatkowego<br>Dore Chrokowiego<br>Carlina i zgody<br>work poniższe zgody i obulatczenia<br>produkt beginzenskowy, jocz- Ukorgy<br>produkt beginzenskowy, jocz- Ukorgy<br>produkt beginzenskowy, joc                                                                                                    | Polyamowank     Orsky Polytikowegi *     of                                                                                                    | v kabdym z<br>czania<br>z dna 51<br>N<br>N<br>Natra 5<br>j przysługu<br>N<br>N<br>N                              |

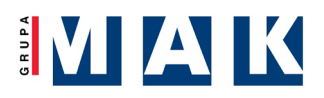

## → Podsumowanie

- Po prawidłowym przystąpieniu do programu ochrony wniosek otrzymuje status Oczekuje na zatwierdzenie i wysyłany jest e-mail potwierdzający złożenie dyspozycji.
- Pamiętaj o opłaceniu należności która podzielona jest na dwie raty.
- Po zatwierdzeniu wniosku przez Administratora, aplikacja wysyła ponownie e-mail potwierdzający zakończenie procesu zgłoszenia.